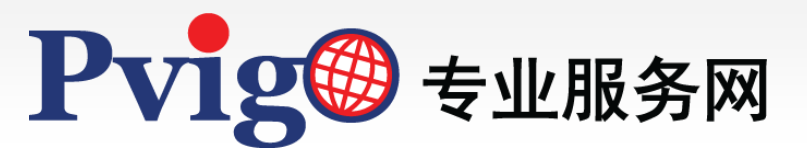

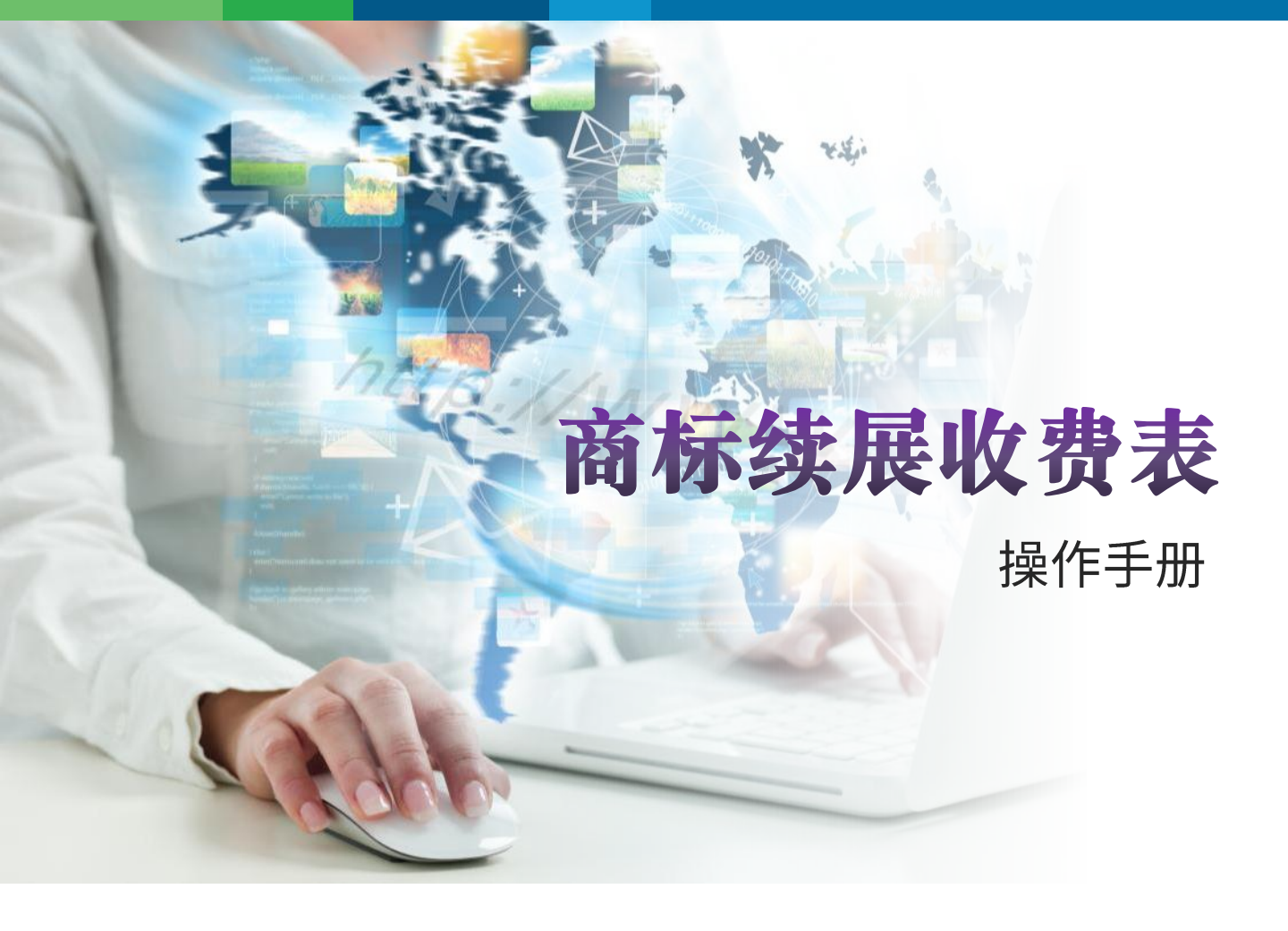

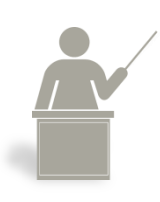

本手册将协助您了解如何使用【商标续展收费表】功能,直接 于在线查询试算商标续展费与服务费。

NAP北美智权

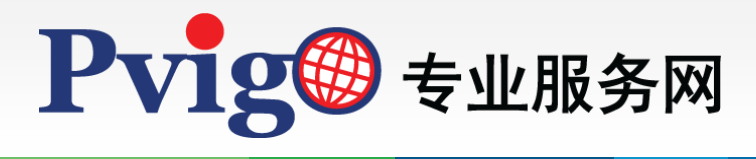

目 录

- 1. 功能路径与首页
- 2. 设定查询条件
- 3. 查询结果

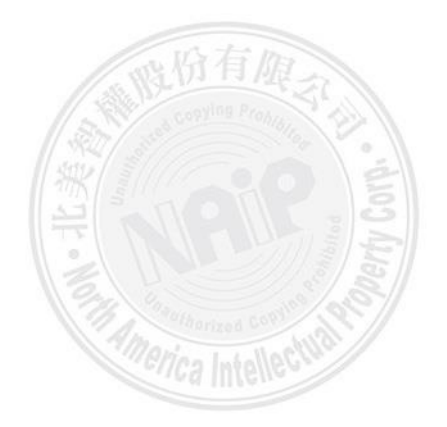

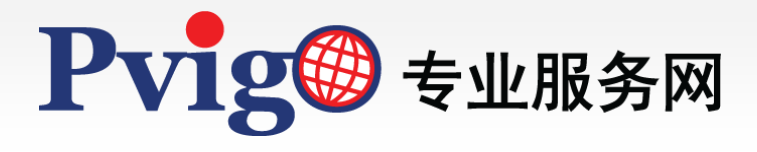

1

## 功能路径与首页(1/2)

| NAIP 北美智權股份有限公司<br>北天聯合專利商標準務所 |                    |             |              | ⊕ 繁體中文 ✔     |
|--------------------------------|--------------------|-------------|--------------|--------------|
| Pvig <sup>®</sup> 專業服務網        |                    | 集團官網        | 專業服務 關於公司 知識 | 管理 聯絡我們 會員登入 |
|                                | - da               |             | 200          |              |
| and the second                 | ///                | 專利年質服務      | 5            |              |
| 2 Com                          | 8                  | 安全控管 專業代繳   | Not          |              |
|                                |                    | 5           |              |              |
|                                | ~ /                | C2          | 服務說          | 明網路下單        |
| XE                             |                    |             | $\sim$       |              |
|                                |                    |             |              |              |
|                                | 10.                | 10 m        |              |              |
| <b>3 1</b>                     |                    | 74          |              |              |
| A MARINE                       | a mil              |             |              |              |
|                                |                    |             |              |              |
| 北美智權集團                         | 專利申請               | 專利年費        | 商標           | 共享資源         |
|                                |                    |             |              |              |
| PVIGO官網                        | 專利代理人              | 專利年費收費表     | 商標代理人        | 專利官方動態       |
| 集團簡介                           |                    | 專利年費預約提醒    | 全球商標監視       | 各國專利法規       |
| 網站簡介                           |                    | 專利年費網路下單 📜  | 商標須知         | 智權機關官方網站     |
|                                |                    |             | 商標延展收費表      | 北美智權報        |
|                                |                    |             | 商品(服務)類別     |              |
|                                |                    |             |              |              |
| ♀ 台北總公司 新                      | <u> 竹辦事處 台中辦事處</u> |             |              |              |
|                                |                    |             |              |              |
| © 北美智權股份有限公                    | 司版權所有              | 检查相容性   隱私權 |              | AIPLA        |

当您欲使用本服务网查询各国商标续展费用规定时,可于PVIGO首页下方的「商标续展收 费表」使用其提供的收费表查询功能。

按下「商标续展收费表」,即可进入「商标续展专区」查询条件设定页面。

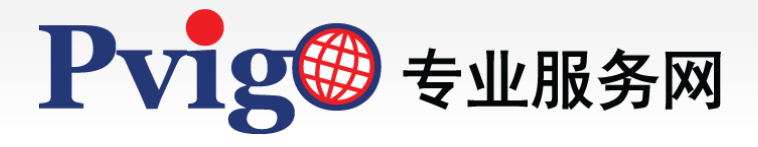

| 1 |   |  |
|---|---|--|
| _ | ų |  |

## 功能路径与首页(2/2)

| 商標申請國(地) TW.中華民國 ✔ 類別總數<br>資料更新日期: 2023/11/10 01:00                                                                                                    | 1 查詢                 |                           |               |                      |
|----------------------------------------------------------------------------------------------------|----------------------|---------------------------|---------------|----------------------|
|                                                                                                    |                      | 類別線數(1)                   |               |                      |
| 商標種類                                                                                                    | 規費(TWD)              | 服務費(TWD)                  | 合計(TWD)       |                      |
| TW.中華民國商標                                                                                                    | 4,000                | 2,875                     | 6,875         |                      |
| → TW.中華民國商標(原聯合商標)                                                                                                    | 4,000                | 2,875                     | 6,875         |                      |
| TW.中華民國商標(原服務標章)                                                                                                    | 4,000                | 2,875                     | 6,875         |                      |
| TW.中華民國商標(原聯合服務標章)                                                                                                    | 4,000                | 2,875                     | 6,875         |                      |
| TW.中華民國證明標章                                                                                                    | 4,000                | 4,500                     | 8,500         |                      |
| TW.中華民國團體標章                                                                                                    | 4,000                | 4,500                     | 8,500         |                      |
| TW.中華民國團體商標                                                                                                    | 4,000                | 2,875                     | 6,875         |                      |
|                                                                                                    |                      |                           |               |                      |
| ※服務費均為未稅價;請款時須依台灣稅法課徵加值型營業稅。<br>※服務費適用於預先繳付規費與服務費後,北美再進行相關作業;且僅適用單<br>服。<br>※合計費用僅供試算參考,因商權局規費調整或匯率因素,實際全額以請款單。<br>※件損人確果%則可能與實實你能同志一致,書際損需全素,實際全額以請款單。 | 纯延展的情况。若尚需辦理對<br>為連。 | <sup>建</sup> 更代理機構、更名更址、排 | 夏交使用證明、文件公認證氣 | 7 rec. four<br>程序請洽客 |

开启「商标续展专区」功能页面后,即可自订各项条件查询各国商标续展费用。

本功能页面可分为下列三个区块:

- A. 上方区块为查询条件的设定。可以利用「委托人所在国别(地区)」、「商标申请国 (地)」、「付款币别」、以及「类别总数」等基本条件进行交叉查询;
- B. 中间区块为查询结果的呈现。所显示的资讯除了各国官方规定的商标续展费用之外· 亦可得知委托本服务网代为缴纳续展规费所需之服务费金额;
- C. 下方区块为本公司提供服务之备注资讯,还请留意相关作业规定。

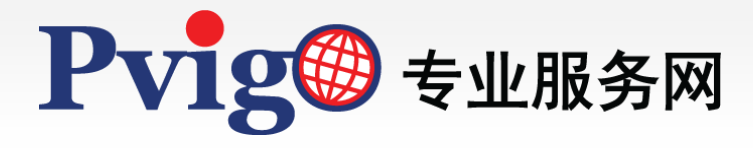

设定查询条件

2

| 商標延展專區                                                               | H L |
|----------------------------------------------------------------------|-----|
| 委託人所在國別(地區) <mark>TW.中華民國                                    </mark> |     |
| 資料更新日期: 2023/11/10 01:00                                             |     |

您可依循以下的步骤进行查询:

- 请以下拉式选单选择「委托人所在国别(地区)」、「商标申请国(地)」、「付款币别」、 以及「类别总数」;
- 2. 查询条件设定完成,请按下「查询」功能按钮执行检索。

执行「查询」功能时,若设定之查询条件不完整,系统将会出现警示讯息,告知您尚须设 定之条件栏位;或是将滑鼠移至后方的错误提醒图示,即可得知该如何修正错误。

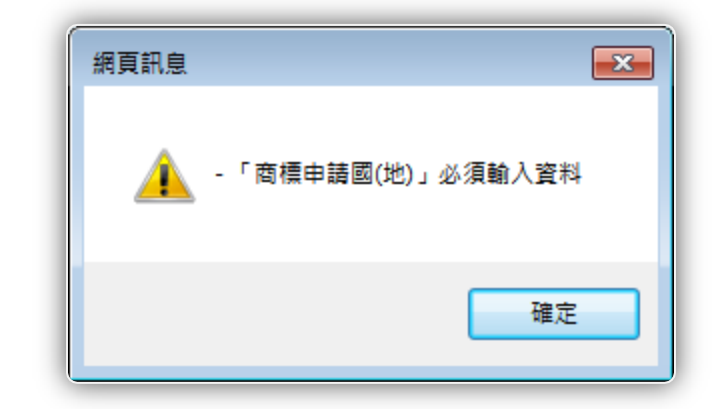

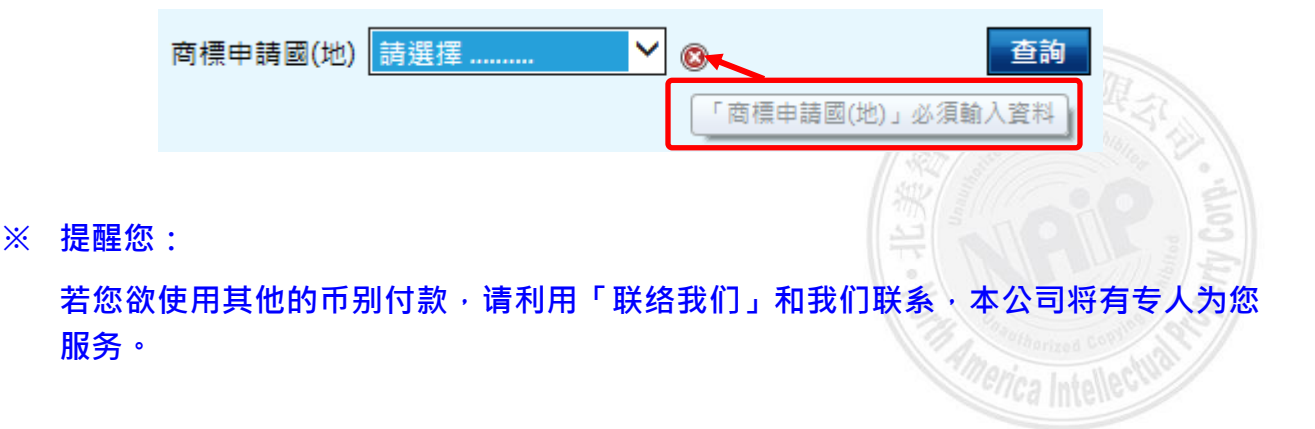

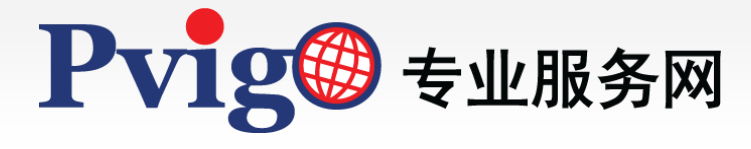

3

查询结果

| 資料更新日期: 2023/11/10 01:00              |         |          |         |   |
|---------------------------------------|---------|----------|---------|---|
| 一 一 一 一 一 一 一 一 一 一 一 一 一 一 一 一 一 一 一 | 類別總數(1) |          |         | 2 |
| 间标准大学                                 | 規費(TWD) | 服務費(TWD) | 合計(TWD) |   |
| TW.中華民國商標                             | 4,000   | 2,875    | 6,875   |   |
| TW.中華民國商標(原聯合商標)                      | 4,000   | 2,875    | 6,875   |   |
| TW.中華民國商標(原服務標章)                      | 4,000   | 2,875    | 6,875   |   |
| TW.中華民國商標(原聯合服務標章)                    | 4,000   | 2,875    | 6,875   |   |
| TW.中華民國證明標章                           | 4,000   | 4,500    | 8,500   |   |
| TW.中華民國團體標章                           | 4,000   | 4,500    | 8,500   |   |
| TW.中華民國團體商標                           | 4,000   | 2,875    | 6,875   |   |

查询结果会以列表形式呈现,并显示资料来源的更新日期;各结果栏位说明如下:

| No. | 栏位      | 说明                                              |
|-----|---------|-------------------------------------------------|
| 1   | 商标种类    | 查询之国别及商标类别。                                     |
| 2   | 类别总数    | 查询之类别总数。                                        |
|     | 规费(币别)  | 依据该商标种类以及欲查询之类别总数,所估算出之规费金<br>额。                |
|     | 服务费(币别) | 依据该商标种类以及欲查询之类别总数,本公司收取的服务<br>费用金额。             |
|     | 合计(币别)  | 依据该商标种类以及欲查询之类别总数,所估算出之规费金<br>额与本公司收取的服务费用金额加总。 |

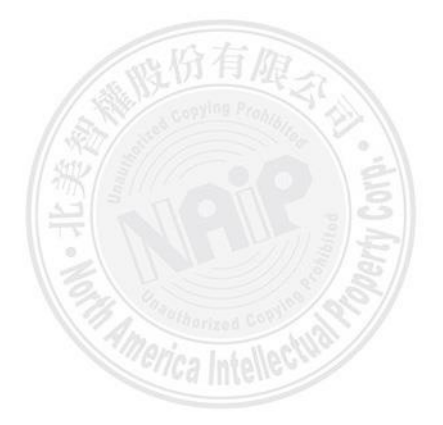

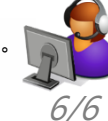

如对于本手册内容有任何建议或疑问, 欢迎利用<u>服务信箱</u>与我们联系反映, 谢谢